1. Nos identificamos con nuestras credenciales en la página de Delphos Papas : https://papas.jccm.es/papas

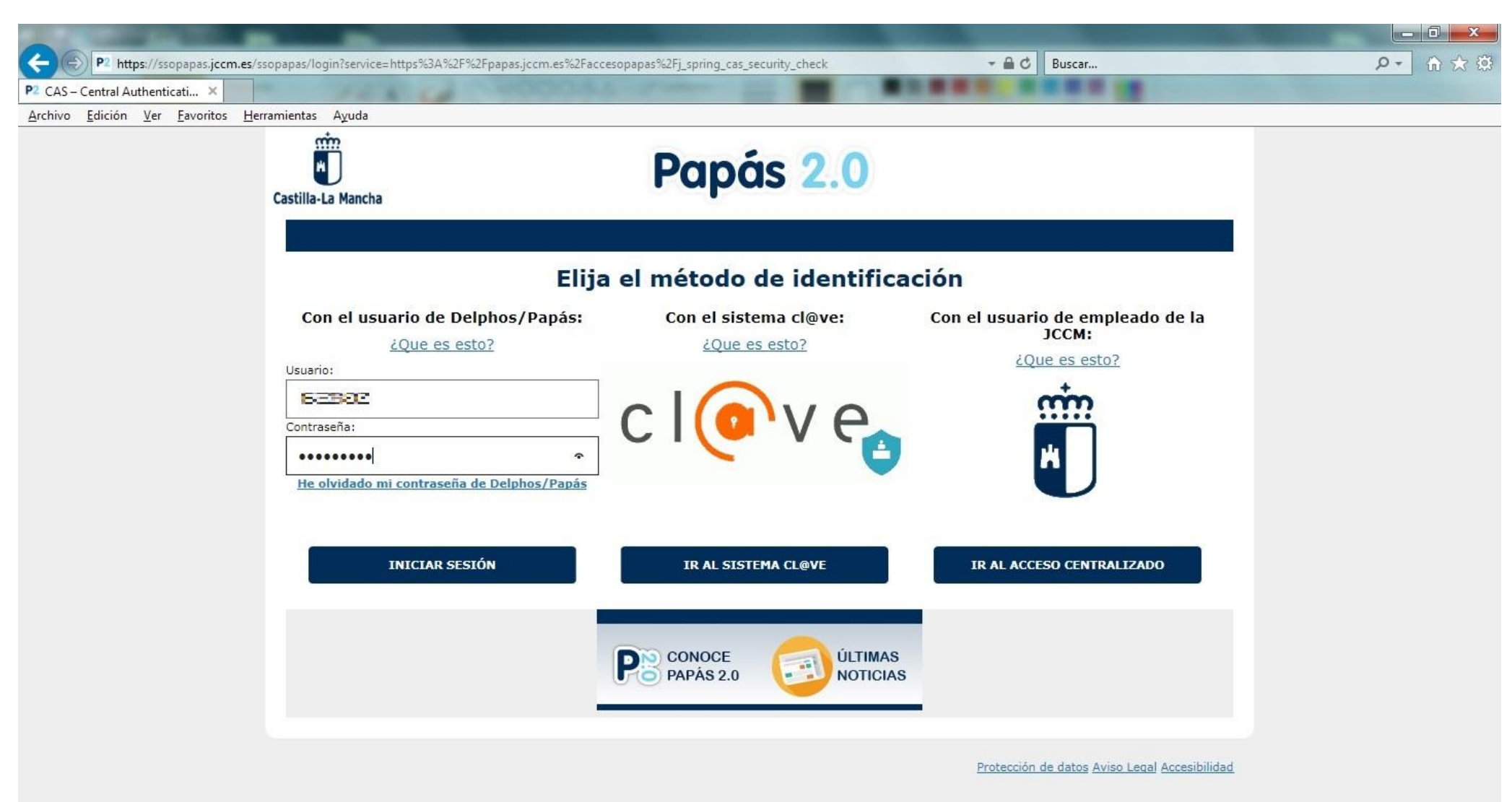

## 2. Seleccionamos el módulo de Comunicación

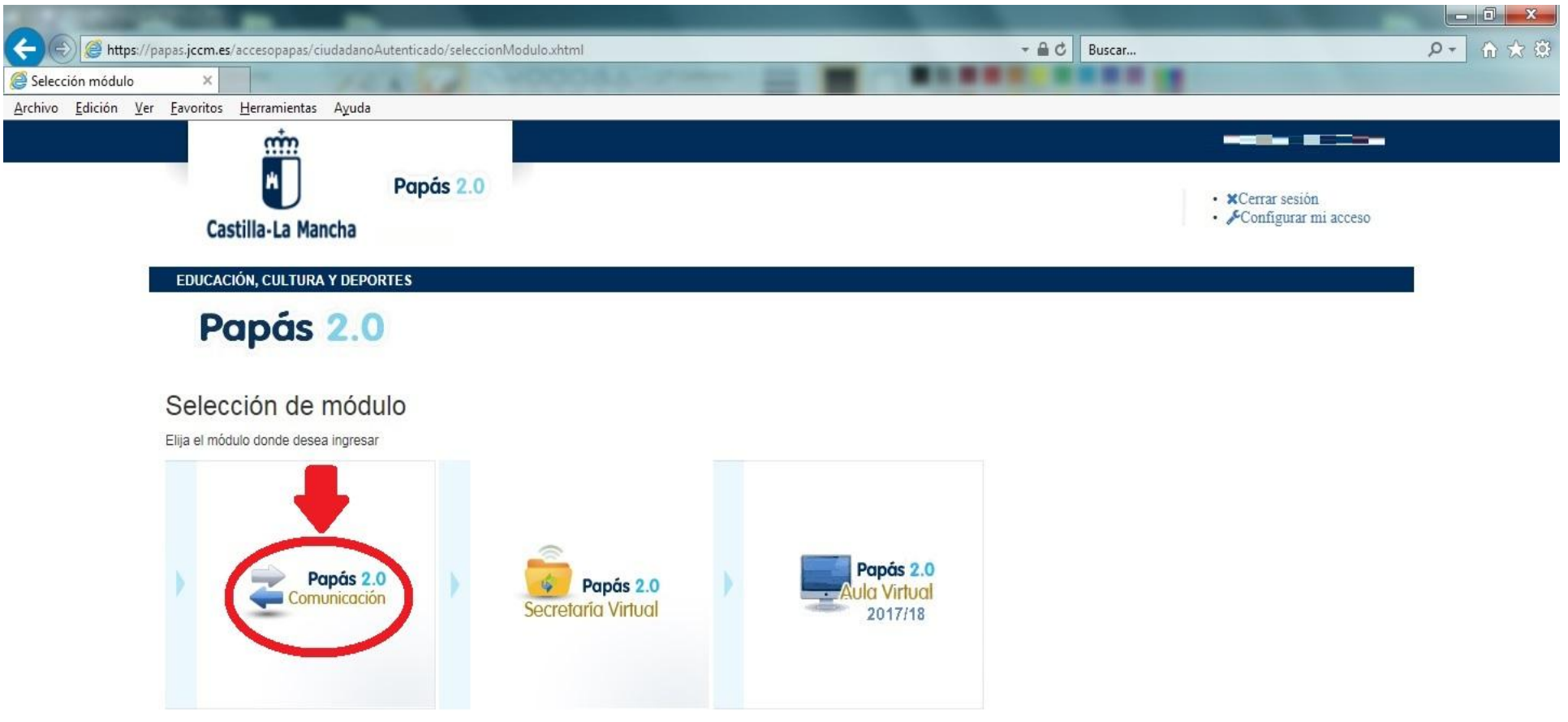

Copyright © 2018 Consejería de Educación, Cultura y Deportes Castilla la Mancha

3. Comprobamos que nos encontramos en el curso y periodo correcto.

| And Personnel Name                                       | A REPORT OF A DESCRIPTION OF A DESCRIPTION OF A                                                                                                    |           |
|----------------------------------------------------------|----------------------------------------------------------------------------------------------------|-----------|
| 🗲 🕘 🥖 https://papasse                                    | egedu.jccm.es/Seguimiento_Educativo/jsp/CEC.jsp 🗸 🔒 🖒 🛛 🖉 Buscar 🔎                                                                                                    | • 命 🛠 🏟   |
| Papás 2.0. Seguimiento edu                               |                                                                                                    |           |
| <u>A</u> rchivo <u>E</u> dición <u>V</u> er <u>F</u> avo | oritos <u>H</u> erramientas A <u>y</u> uda                                                                                                    |           |
| Papás 2.0<br>Comunicación                                | ALUMNO CURSO/GRUPO MÓDULO 4 ESPA (DISTANCIA ORDINARIA) - PERIODO<br>CENTRO CEPA - Antonio Machado. 1 TUTOR J Antonio Fernandez Menasalvas L<br>Mensajes Tiene * 1 mensajes pendientes de leer                                                                                                    | ocultar 🔺 |
| <   ocultar menú                                         | Seguimiento Educativo                                                                                                    | 4         |
| <ul> <li>Seguimiento del curso</li> </ul>                |                                                                                                    |           |
| Comunicaciones                                           |                                                                                                    |           |
| Centro                                                   | Seguimiento Educativo                                                                                                    | ^         |
| Agenda personal                                          | BIENVENIDOS AL MÓDULO DE SEGUIMIENTO EDUCATIVO                                                                                                    |           |
| <ul> <li>Mis favoritos</li> </ul>                        | Bienvenidos a la plataforma de Papás, esperamos que saquen el máximo partido de esta útil herramienta, facilitando todo el seguimiento educativo de la comunidad de Castilla la Mancha.                                                                                                    |           |
| Mis datos                                                | Papás le permite realizar un seguimiento completo de la educación a través de servicios de Internet.                                                                                                    |           |
|                                                          | A través de papas puede realizar oran variedad de solicitudes v consultas relacionadas con la educación de sus hilos/as, va que dispone de:                                                                                                    |           |
|                                                          | Novedades 🛛 🕅 Tablón de anuncios                                                                                                    |           |
|                                                          | Tiene II-mensajes pendientes                                                                                                    |           |
|                                                          | No tiene ninguna cita hoy     No tiene ninguna cita hoy     V     No tiene ninguna cita hoy     V |           |
|                                                          | Agenda (i) SE RECUERDA QUE LA EVALUACIÓN FINAL OCIDINARIA YO EXTRAORDINARIA YO EXTRAORDINARIA.<br>8) SE RECUERDA QUE LA EVALUACIÓN FINAL ORDINARIA YO EXTRAORDINARIA.<br>8) SE RECUERDA QUE LA EVALUACIÓN EXTRAORDINARIA YO ESTER SECUINDO CUATRIMESTRE SE                                                                                                    |           |
| 🛱 Configuración                                          | Abril de 2018<br>CELEBRARĂ el 19 de JUNIO (V. CALENDARIO DE EXÁMENES DEL CURSO) ES PARA RECUPERAR TODO O LA<br>PARTE SUSPENSA. (1ª O 2ª eVALUACIÓN).                                                                                                    |           |
| 블 Documentos solicitados                                 | LU MA ME JUE VIE SAB DOM https://cepa-antoniomachado.jimdo.com/espad-2017-2018/calendario-evaluaciones-espad-2017-2018/                                                                                                    |           |
| Manuales                                                 | 2 3 4 5 6 7 8 20/03/2018<br>9 10 11 12 13 14 15 SOBRE 1 <sup>2</sup> EVALUACIÓN EN ABRIL<br>16 17 18 19 20 21 22 Elivera díse                                                                                                    |           |
| Secretaría<br>Virtual                                    | 23       24       25       26       27       28       29         30       30       Les recordamos a todos que la 1ª EVALUACIÓN DEL SEGUNDO CUATRIMESTRE LA TENEMOS INMEDIATAMENTE3<br>DESPUÉS DE LLEGAR DE LAS VACACIONES DE SEMANA SANTA (Vacaciones del 23 de Marzo al 2 de Abril).<br>EL CALENDARIO ES EL SIGUIENTE:<br>DIA SABRIL (JUEVES) ANTES DE LAS 19:00 HORAS TODO EL MUNDO QUE ASÍ LO ESTIME, HA DEBIDO<br>PRESENTAR LAS ACTIVIDADES VIO TAREAS                                                                                                    |           |
| Aula Virtual                                             |                                                                                                    | ~         |

4. En caso de que no estemos en el curso y periodo correcto lo cambiamos:

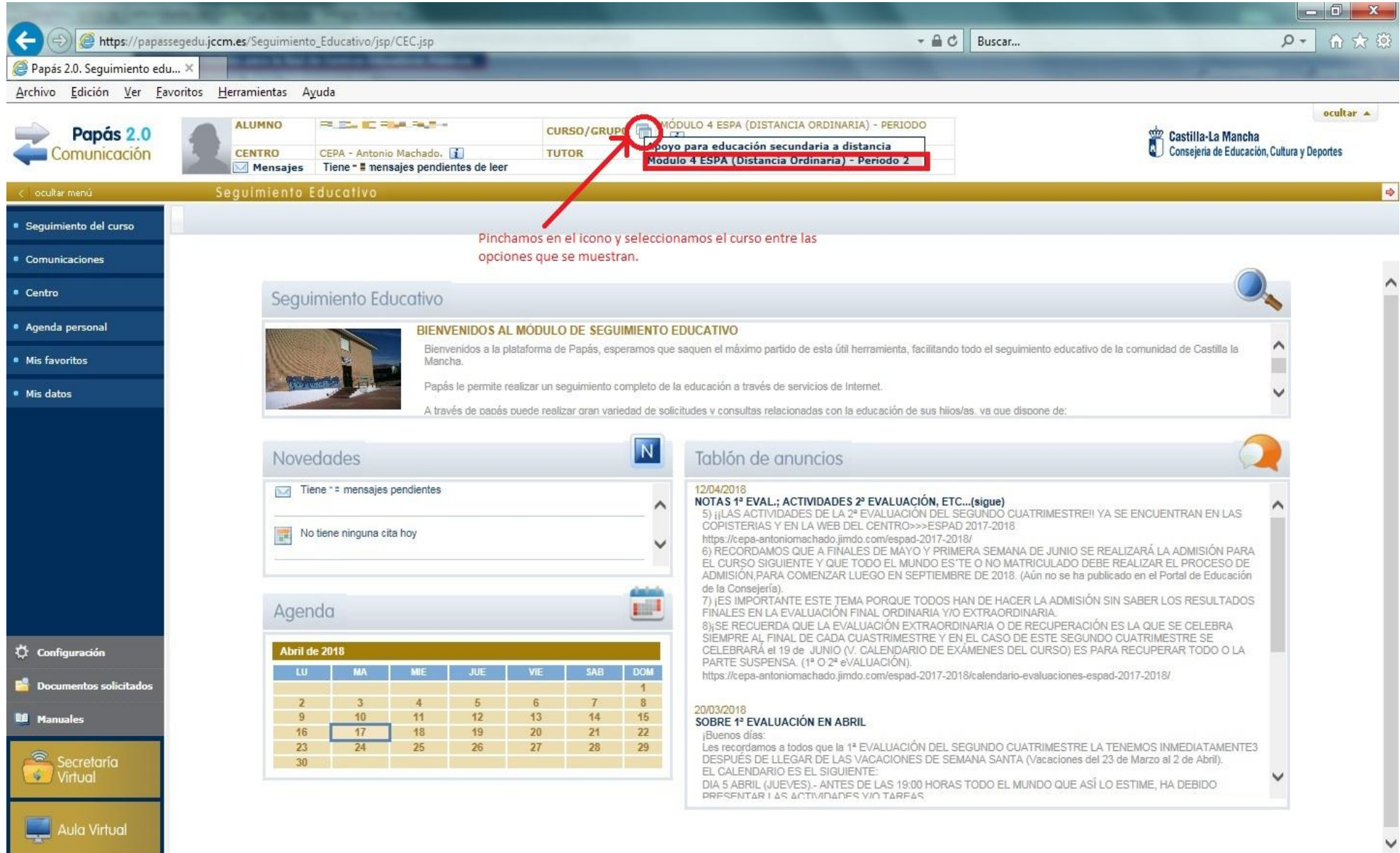

5. Una vez seleccionado el curso correcto, consultamos las notas en: Seguimiento del curso → Notas del curso actual.

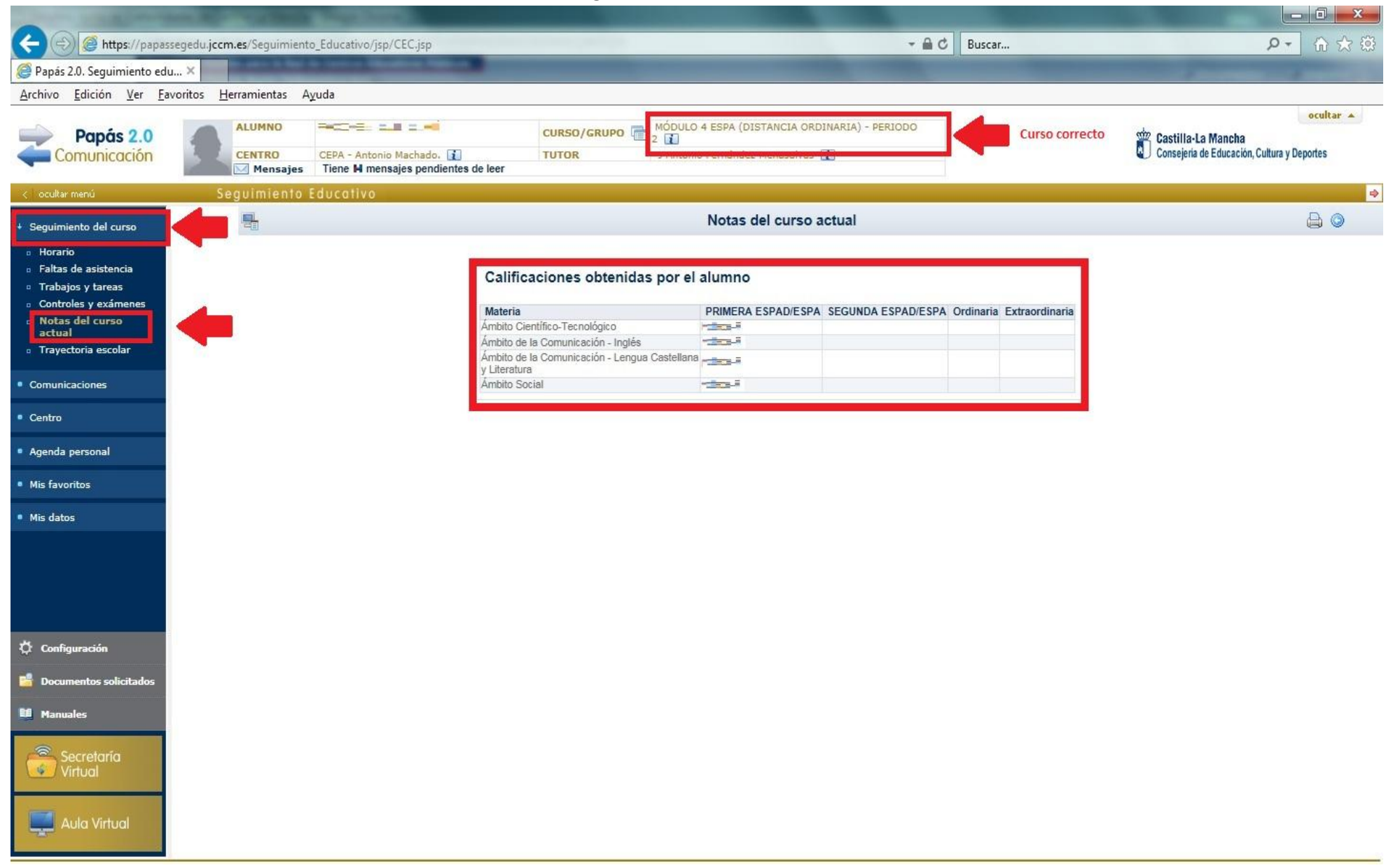